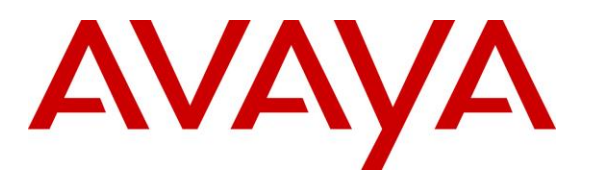

### **DevConnect Program**

# Application Notes for Unimax 2nd Nature 9.6 with Avaya Aura® System Manager 10.1 – Issue 1.0

# Abstract

These Application Notes describe the configuration steps required for Unimax 2nd Nature 9.6 to interoperate with Avaya Aura® System Manager 10.1 using User Management Web Services and Routing Web Service. Unimax 2nd Nature is a centralized enterprise voice administration and provisioning solution.

Readers should pay attention to **Section 2**, in particular the scope of testing as outlined in **Section 2.1** as well as any observations noted in **Section 2.2**, to ensure that their own use cases are adequately covered by this scope and results.

Information in these Application Notes has been obtained through DevConnect compliance testing and additional technical discussions. Testing was conducted via the DevConnect Program.

# 1. Introduction

These Application Notes describe the configuration steps required for Unimax 2nd Nature 9.6 to interoperate with Avaya Aura® System Manager 10.1 using User Management Web Services (UMWS) and Routing Web Service (RWS).

2nd Nature is a centralized enterprise voice administration and provisioning solution. The UMWS interface is used by 2nd Nature to manage users and their communication profiles associated with various Avaya products. The communication profiles below were included in the compliance testing.

- Session Manager Profile
- CM Endpoint Profile
- CM Agent Profile

The RWS interface is used by 2nd Nature to provision routing administration data on System Manager. The routing resources below were included in the compliance testing.

- Adaptations
- Dial Patterns
- Domains
- Locations
- Routing Policies

Testing was performed with the 2nd Nature client application, which supports the full set of scope listed above. The results should be extendable to other client applications including LineOne, HelpOne, and Spotlight, with each supporting a subset of scope.

# 2. General Test Approach and Test Results

All test cases were performed manually. Actions were taken on 2nd Nature and System Manager to alter data associated with supported users, their communication profiles, and of routing resources.

The data were modified on 2nd Nature using the 2nd Nature client application. A subset of user parameters including communication profiles and of routing resource parameters were chosen at random for modification and verification, therefore not all parameters were necessarily tested.

The serviceability test cases were performed manually by disconnecting/reconnecting the Ethernet connection to the 2nd Nature server.

DevConnect Compliance Testing is conducted jointly by Avaya and DevConnect members. The jointly defined test plan focuses on exercising APIs and/or standards-based interfaces pertinent to the interoperability of the tested products and their functionalities. DevConnect Compliance Testing is not intended to substitute full product performance or feature testing performed by DevConnect members, nor is it to be construed as an endorsement by Avaya of the suitability or completeness of a DevConnect member's solution.

Avaya recommends our customers implement Avaya solutions using appropriate security and encryption capabilities enabled by our products. The testing referenced in these DevConnect Application Notes included the enablement of supported encryption capabilities in the Avaya products. Readers should consult the appropriate Avaya product documentation for further information regarding security and encryption capabilities supported by those Avaya products.

Support for these security and encryption capabilities in any non-Avaya solution component is the responsibility of each individual vendor. Readers should consult the appropriate vendor-supplied product documentation for more information regarding those products.

For the testing associated with these Application Notes, the interface between System Manager and 2nd Nature utilized the enabled capabilities of HTTPS.

### 2.1. Interoperability Compliance Testing

The interoperability compliance test included feature and serviceability testing. The feature testing focused on verifying the following on 2nd Nature:

- Use of UMWS to download, change, and delete user data including subset of parameters associated with Session Manager Profile, CM Endpoint Profile, and CM Agent Profile.
- Use of UMWS to add user data including Session Manager Profile.
- Use of RWS to download, add, change, and delete adaptations and dial patterns.
- Use of RWS to download locations, domains, and routing policies.

The serviceability testing focused on verifying the ability of 2nd Nature to recover from adverse conditions, such as disconnecting/reconnecting the Ethernet connection to the 2nd Nature server.

# 2.2. Test Results

All test cases were executed and verified. The following were observations on 2nd Nature from the compliance testing.

- By design, 2nd Nature does not necessarily support all parameter nor duplication of all parameter validations that are supported by System Manager.
- By design, 2nd Nature also requires System Management Services integration with Avaya Aura® Application Enablement Services for creation and update of all parameters in the CM Endpoint Profile and CM Agent Profile. As such, the compliance testing only included update of supported parameters via UMWS.
- 2nd Nature only supports display of downloaded domains, and display of downloaded locations and routing policies name. In addition, only parameters associated with the digit conversion module in dial patterns are supported.
- 2nd Nature does not perform certificate validation for the UMWS and RWS connections.

# 2.3. Support

Technical support on 2nd Nature can be obtained through the following:

- **Phone:** (612) 204-3661
- Email: <u>http://www.unimax.com/support</u>

# 3. Reference Configuration

The configuration used for the compliance testing is shown in **Figure 1**.

The detailed administration of basic connectivity between System Manager, Session Manager, and Communication Manager are not the focus of these Application Notes and will not be described.

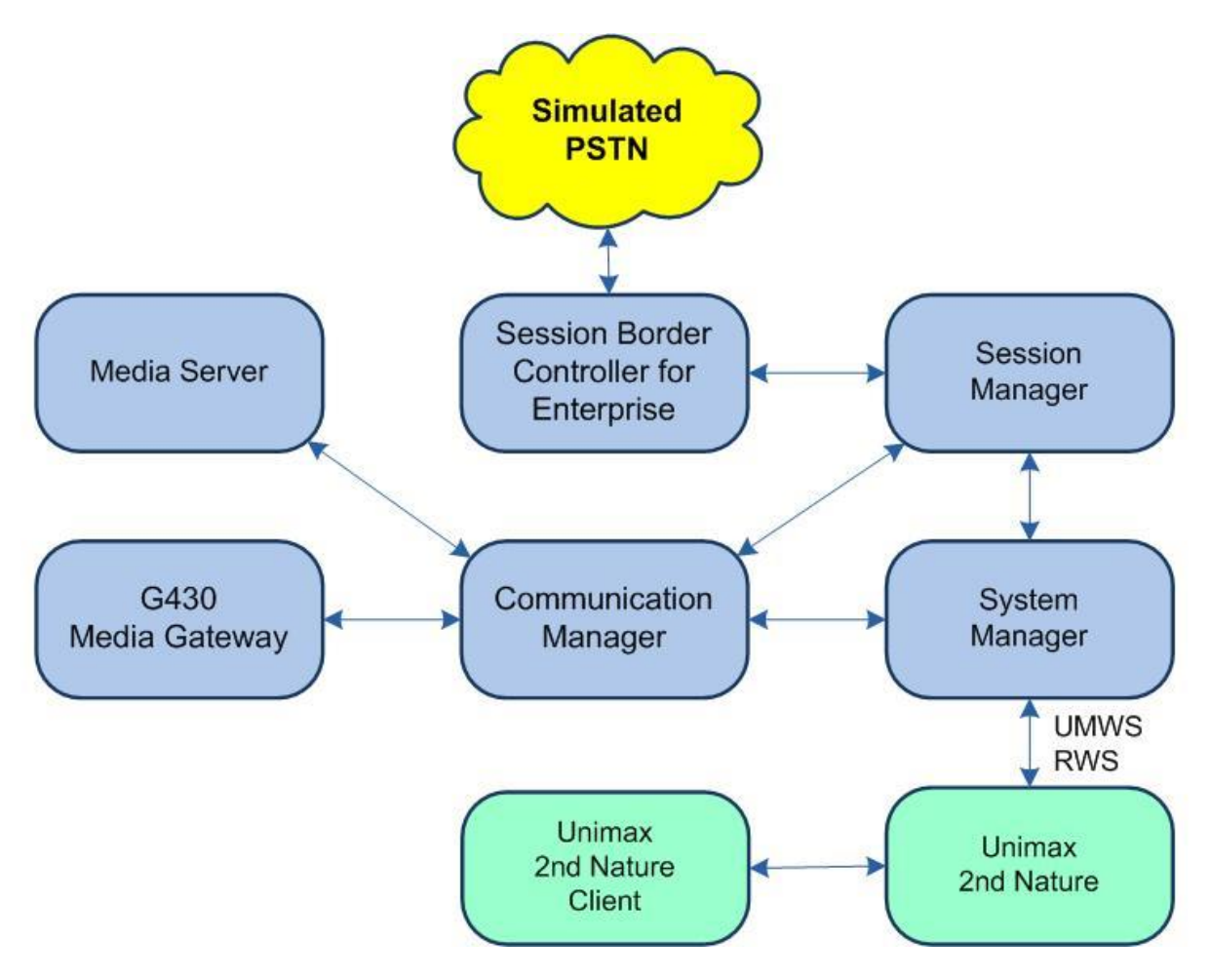

Figure 1: Compliance Testing Configuration

# 4. Equipment and Software Validated

The following equipment and software were used for the sample configuration provided:

| Equipment/Software                                                                 | Release/Version                  |
|------------------------------------------------------------------------------------|----------------------------------|
| Avaya Aura® Communication Manager in<br>Virtual Environment                        | 10.1.2<br>(10.1.2.0.0.974.27783) |
| Avaya G430 Media Gateway                                                           | 42.8.0                           |
| Avaya Aura® Media Server in<br>Virtual Environment                                 | 10.1.0.125                       |
| Avaya Aura® Session Manager in<br>Virtual Environment                              | 10.1.2<br>(10.1.2.0.101.2016)    |
| Avaya Aura® System Manager in<br>Virtual Environment                               | 10.1.2<br>(10.1.2.0.0715476)     |
| Avaya Session Border Controller for Enterprise in<br>Virtual Environment           | 10.1<br>(10.1.0.0-32-21432)      |
| Unimax 2nd Nature on<br>Windows Server 2019<br>• Microsoft SQL Server 2019 Express | 9.6 G2<br>Standard               |
| Unimax 2nd Nature on<br>Windows 10 Pro                                             | 9.6 G2                           |

# 5. Configure Avaya Aura® System Manager

This section provides the procedures for configuring an administrative user on System Manager for UMWS and RWS integration. The procedures include the following areas:

- Launch System Manager
- Administer administrative users

# 5.1. Launch System Manager

Access the System Manager web interface by using the URL https://ip-address in an Internet browser window, where **ip-address** is the IP address of System Manager. Log in using the appropriate credentials.

| This system is restricted solely to authorized users<br>for legitimate business purposes only. The actual<br>or attempted unauthorized access, use, or | User ID:     |
|----------------------------------------------------------------------------------------------------|--------------|
| modification of this system is strictly prohibited.                                                                                                    |              |
| Unauthorized users are subject to company                                                                                                    | Password:    |
| disciplinary procedures and or criminal and civil                                                                                                    |              |
| penalties under state, federal, or other applicable<br>domestic and foreign laws.                                                                      | Log On Reset |
| The use of this system may be monitored and<br>recorded for administrative and security reasons                                                        |              |

### 5.2. Administer Administrative Users

Select Users  $\rightarrow$  Administrators  $\rightarrow$  Administrative Users from the top menu to display a list of existing administrative users (not shown). Select Add (not shown) from the right pane to add a new administrative user for 2nd Nature to be used for UMWS and RWS integration.

The Add New Administrative User screen is displayed. Enter desired User ID, Full Name, Temporary password, and Re-enter password as shown below. For Authentication Type, retain Local.

| Aura® System Manager 10.1 | isers 🗸 🌾 Elements 🗸 🌣 Si                                                                                                    | ervices v   Widgets v Shortcuts v                                                                                                    |                                                                                                    | Search 🔷 📥 🗎 a                                                                                                    | dmin |
|---------------------------|----------------------------------------------------------------------------------------------------|----------------------------------------------------------------------------------------------------|----------------------------------------------------------------------------------------------------|----------------------------------------------------------------------------------------------------|------|
| Home Administrators       |                                                                                                    |                                                                                                    |                                                                                                    |                                                                                                    |      |
| Administrators            | Network     Elements     Corporate Directory     IPSec     Numbering Groups     Patches     SNMP Profiles     Secure FTP Token     Software Deployment     User Services     Administrative Users     External Authentication     SAML Configuration     Password     Security     Roles     Policies     Active Sessions     Tools | Host Name: smgr7.dr220.com User Name: admin<br>Add New Administrative User<br>Step1: Identify the new user.<br>Enter the user's full name and select an authenticati<br>* User ID:<br>Authentication Type:<br>* Full Name:<br>E-Mail:<br>* Temporary password:<br>* Re-enter password:<br>T<br>Allowed characters in the password are: a-zA-Z0-90) | ion type and User ID. Locally authenticated use<br>unimax<br>● Local<br>● External<br>unimax<br>The user will receive notifications on this E-Ma<br><br>The user will be required to change this passwo<br>0, c, f_=[]^_@ \$9&.+*.??\The length of you<br>Generate Password | It's also required a temporary password.<br>(1-31) (Allowed characters are a-z, A-Z, 0-9, .,- and _ )<br>ill address.<br>In when logging in.<br>ur password must be at least 5 characters. | Help |

The screen below is displayed next for assigning role(s) to the new administrative user. Scroll the right pane as necessary to locate and check **32 System Administrator** as shown below.

| es                                                                     |                                                                                                    |   |
|------------------------------------------------------------------------|----------------------------------------------------------------------------------------------------|---|
| <ul> <li>Session manager and Kouting</li> <li>Administrator</li> </ul> | Session Manager and Routing Administrator                                                                             | * |
| 30 Session Manager and Routing<br>Auditor                              | Session Manager and Routing Auditor                                                                                   |   |
| 31 SIPAS Auditor                                                       | Gives read-only access to all SIP Foundation server<br>management functionality.                                      |   |
| <sup>32</sup> SIPAS Security Administrator                             | Gives access to the security features provided by the SIP<br>Foundation server. For example, Security Extension.      |   |
| 33 SIPAS System Administrator                                          | Gives read and write access to all the SIP Foundation server<br>management functionality.                             |   |
| System Administrator                                                   | Gives the super-user privilege to perform any operation in<br>System Manager through implicit wild card rules.        |   |
| Tenant Administrator Template                                          | A role for basic tenant administration functionality. It can be<br>used as a template to build tenant specific roles. |   |
| TenantRestApi                                                          | TenantRestApi                                                                                                    | Ŧ |

Note that the new administrative user is required to change the temporary password upon initial log in, therefore log off from the web interface and log back into System Manager using the new administrative user credentials created in this section.

The screen below is displayed upon succesful log in. Enter desired password for **New Password** and **Confirm Password**. Click **Change** to update the password.

| This system is restricted solely to authorized users<br>or legitimate business purposes only. The actual<br>or attempted unauthorized access, use, or                                                                                                    | You must change                                     | your tempora                                    | ry password to c                                        | ontinue                                           |                                |
|----------------------------------------------------------------------------------------------------|-----------------------------------------------------|-------------------------------------------------|---------------------------------------------------------|---------------------------------------------------|--------------------------------|
| nodification of this system is strictly prohibited.                                                                                                    | New Password:                                       |                                                 |                                                         |                                                   |                                |
| Unauthorized users are subject to company<br>disciplinary procedures and or criminal and civil<br>penalties under state, federal, or other applicable<br>domestic and foreign laws.                                                                                                    | Confirm                                             | Password:                                       |                                                         |                                                   |                                |
| The use of this system may be monitored and                                                                                                    |                                                     | Change                                          | Cancel                                                  | Reset                                             |                                |
| recorded for administrative and security reasons.<br>Anyone accessing this system expressly consents<br>to such monitoring and recording, and is advised<br>that if it reveals possible evidence of criminal<br>activity, the evidence of such activity may be<br>provided to law enforcement officials. | New passwords ar<br>[]^_@!\$%&-+":<br>• Password le | e limited to ch<br>?`\; and mus<br>ngth must be | aracters in the stalso meet the at least <b>5</b> chara | set <b>a-zA-ZO-9</b><br>following polic<br>cters. | {} ()<>,/.=<br>y requirement(s |

# 6. Configure Unimax 2nd Nature

This section provides the procedures for configuring 2nd Nature. The procedures include the following areas:

- Launch 2nd Nature
- Administer system
- Administer system connection
- Administer system releases
- Start communication service
- Download data

The configuration of 2nd Nature is performed by the Unimax Customer Service team. The procedural steps are presented in these Application Notes for informational purposes.

# 6.1. Launch 2nd Nature

From the 2nd Nature server, select Windows  $\rightarrow$  2nd Nature  $\rightarrow$  2nd Nature to launch the application. The 2nd Nature Log In screen below is displayed. Log in using the appropriate credentials.

| 🏟 2nd Nature Log In   |    | ?     | ×  |
|-----------------------|----|-------|----|
| Username:*            |    |       |    |
| Password:             |    |       |    |
| Display login dialog: |    |       |    |
|                       | ОК | Cance | el |

# 6.2. Administer System

Upon initial log in, the **System Configuration Tool** screen is displayed. Select **Add** to add a new system.

| 🕸 System Configuration Tool | ? ×    |
|-----------------------------|--------|
| Systems                     |        |
|                             | Add    |
|                             | Edit   |
|                             | Remove |

The Add System screen is displayed. Enter a descriptive Name and select Avaya Aura System Manager from the System type drop-down list, as shown below.

| 🔹 Add System   |                           | ?      | ×      |
|----------------|---------------------------|--------|--------|
| Name:*         | SMGR 10                   |        |        |
| System type:*  | Avaya Aura System Manager |        | ~      |
| Model:         |                           |        | $\sim$ |
| Parent systems |                           |        |        |
|                |                           | Add    |        |
|                |                           | Remove |        |
|                |                           |        |        |
|                |                           |        |        |
|                |                           |        |        |
|                |                           |        |        |
|                |                           |        |        |
|                |                           |        |        |
|                | ОК                        | Cancel |        |

# 6.3. Administer System Connection

The **2nd Nature** screen below is displayed. From the **Framework** pane, expand and right click on **Systems**  $\rightarrow$  **Connections**, and select **Create** (not shown) to create a new connection.

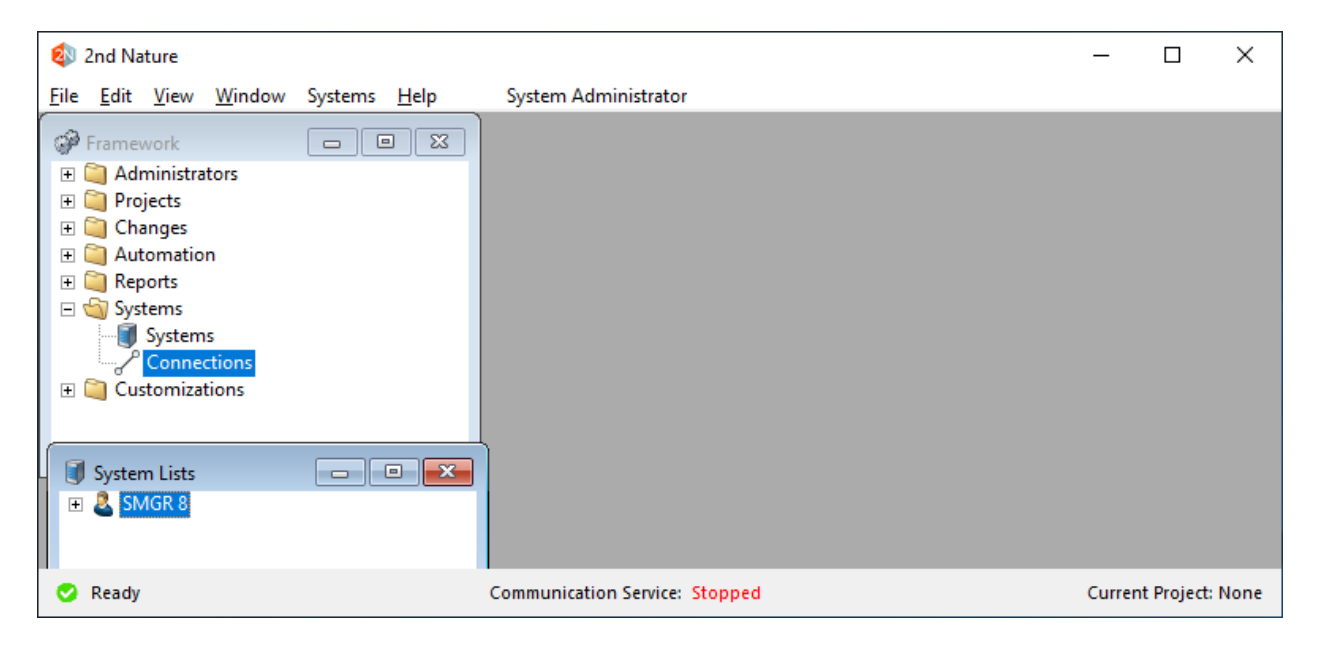

The **Field Selections** screen is displayed next. Click **Browse** and select the system name from **Section 6.2**.

| Field Selections       |                      |    | ?      | × |
|------------------------|----------------------|----|--------|---|
| Please make your selec | tion(s) and continue |    |        |   |
| Field                  | Value                |    |        |   |
| System name*           | SMGR                 |    | Browse | 1 |
| Type*                  | HTTP                 |    | ~      | 1 |
| ·                      |                      |    |        |   |
|                        |                      |    |        |   |
|                        |                      |    |        |   |
|                        |                      |    |        |   |
|                        |                      |    |        |   |
|                        |                      |    |        |   |
|                        |                      |    |        |   |
|                        |                      |    |        |   |
|                        |                      | OK | Cance  | I |

The **Multiple Record Editor** screen is displayed. Enter the following values for the specified fields and retain the default values for the remaining fields.

- Host name: Host name or IP address of System Manager.
- Use encryption: Checked
- Username: The updated System Manager user credential from Section 5.2.
- **Password:** The updated System Manager user credential from **Section 5.2**.

| Multiple Record Editor      |                       |                   |
|-----------------------------|-----------------------|-------------------|
| System Connection SMGR-HTTP | Field                 |                   |
| User defined fields         | System name*          | SMGR              |
|                             | Type*                 | HTTP              |
|                             | Name*                 | HTTP              |
|                             | Description           |                   |
|                             | Communication server* | TLT-W2019         |
|                             | Active                |                   |
|                             | Priority              | High $\checkmark$ |
|                             | Host name*            | 10.64.101.235     |
|                             | Use encryption        |                   |
|                             | Port number*          | 0                 |
|                             | Jsername*             | admin             |
|                             | Password              | ******            |
|                             |                       |                   |
|                             |                       |                   |
|                             |                       | Save Cancel       |

# 6.4. Administer System Releases

The **2nd Nature** screen below is displayed again. In the **System Lists** pane, right click on the entry associated with the system name from **Section 6.2** and select **Modify** (not shown).

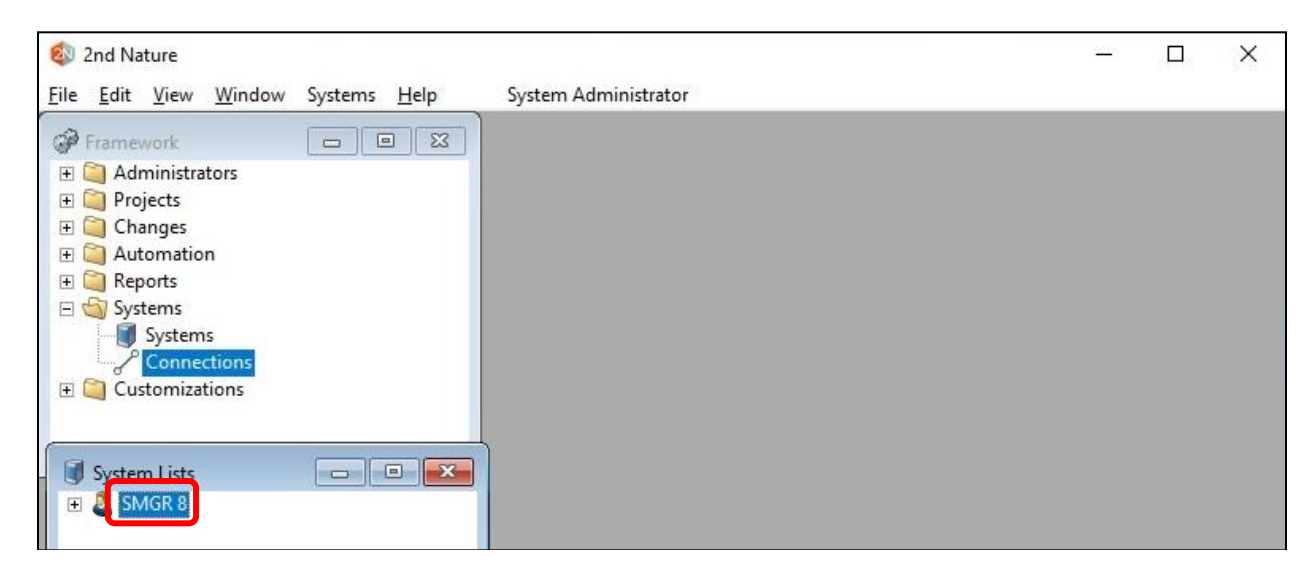

The **Multiple Record Editor** screen below is displayed. For **Release**, select **10.1** from the dropdown list. Retain the default values in the remaining fields.

| 😼 Multiple Record Editor                                                                                                    |                                                                                                    |                                                                                  |
|----------------------------------------------------------------------------------------------------|----------------------------------------------------------------------------------------------------|----------------------------------------------------------------------------------|
| Multiple Record Editor  System SMGR System information System hierarchy Number inventory member User defined fields System parameters Communication profile pas Number options | Field<br>ID<br>Name*<br>Abbreviated name*<br>Category<br>Type<br>Make<br>Model<br>Release                                                                                                    | Value<br>2<br>SMGR<br>SM<br>Directory Service<br>Avaya Aura System Mana<br>Avaya |
|                                                                                                    | Last successful download<br>Last download duration<br>Maximum concurrent connections*<br>Write communication log when dowr<br>Write communication log when sendi<br>Prevent download with too many reco<br>Prevent download with too many reco<br>Number inventory system<br>2nd Nature licenses used | 5/18/2023 2:00:14 AM<br>00:00:13<br>1<br>2<br>50<br>NI<br>9                      |
|                                                                                                    | Save                                                                                                    | Send Now Cancel                                                                  |

### 6.5. Start Communication Service

From the 2nd Nature server, select Windows  $\rightarrow$  Control Panel  $\rightarrow$  Administrative Tools  $\rightarrow$  Services to display the Services screen. Start the 2nd Nature Communication Service shown below.

| 🌼 Services               |                                                                                                    |                                                                                                    |                                                                           |         | -                                                           | - 🗆                                                                            | × |
|--------------------------|----------------------------------------------------------------------------------------------------|----------------------------------------------------------------------------------------------------|---------------------------------------------------------------------------|---------|-------------------------------------------------------------|--------------------------------------------------------------------------------|---|
| <u>File Action V</u> iew | <u>H</u> elp                                                                                                    |                                                                                                    |                                                                           |         |                                                             |                                                                                |   |
|                          | à 🔒 🛛 📰 🕨 🔲 🔢 🕨                                                                                                    |                                                                                                    |                                                                           |         |                                                             |                                                                                |   |
| 🧟 Services (Local)       | 🔍 Services (Local)                                                                                                    |                                                                                                    |                                                                           |         |                                                             |                                                                                |   |
|                          | 2nd Nature Communication Service                                                                                                    | e Name                                                                                                    | Description                                                               | Status  | Startup Type                                                | Log On As                                                                      | ^ |
|                          | Stop the service<br>Pause the service<br><u>Restart</u> the service                                                                                                    | 2nd Nature Communication Service     2nd Nature Web Service     ActiveX Installer (AxInstSV)     AllJoyn Router Service                  | Transmits<br>Responds t<br>Provides Us<br>Routes AllJo                    | Running | Automatic<br>Automatic<br>Disabled<br>Manual (Tri           | Local System<br>Local System<br>Local System<br>Local Service                  |   |
|                          | Description:<br>Transmits moves, adds, and<br>changes and initiates database<br>download of licensed telephony<br>systems. If this service is stopped<br>all projects scheduled to be sent<br>to telephony systems will show a | App Readiness<br>Application Host Helper Service<br>Application Identity<br>Application Information<br>Application Layer Gateway Service | Gets apps re<br>Provides ad<br>Determines<br>Facilitates t<br>Provides su | Running | Manual<br>Automatic<br>Manual (Tri<br>Manual (Tri<br>Manual | Local System<br>Local System<br>Local Service<br>Local System<br>Local Service |   |
|                          | \Extended \Standard /                                                                                                    |                                                                                                    |                                                                           |         |                                                             |                                                                                |   |

### 6.6. Download Data

From the **2nd Nature** screen below, right click on the entry in the **System Lists** pane and select **Download** (not shown) to obtain data and to populate the 2nd Nature database.

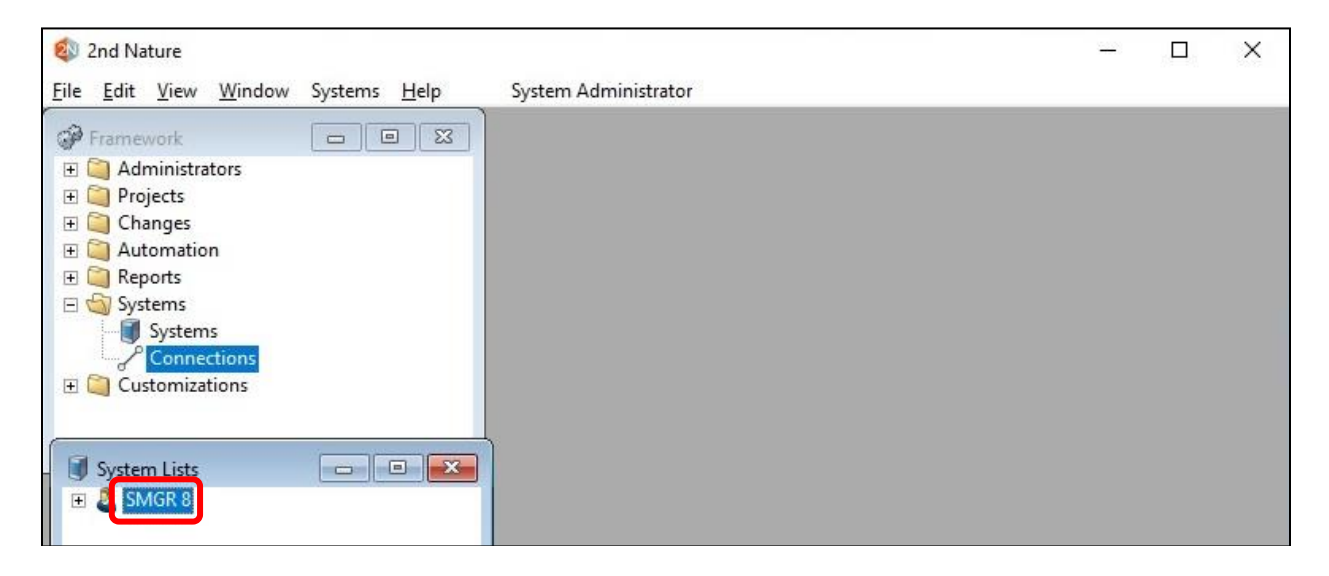

The **Multiple Record Editor** screen below is displayed. Retain all default values to start the download. Note that downloads can also be scheduled to be performed on a regular basis.

| 🔹 2nd Nature                                                                                                    |                                                                                                    | 3 <u>8 -</u> |       | × |
|----------------------------------------------------------------------------------------------------|----------------------------------------------------------------------------------------------------|--------------|-------|---|
| 2nd Nature <u>Eile Edit View Window Multiple</u> Multiple Record Editor     Project Download SMGR 8 <u>Schedule</u> Options | e Record Editor Help System Administrator    Send now Send on: 1/10/2023 * at: 2:09:03 PM * Postpone Expired Recurring |              |       | × |
|                                                                                                    | Recurring schedule<br>Daily<br>Weekly<br>Monthly                                                                       | ОК           | Cance |   |
|                                                                                                    |                                                                                                    |              | - C X | _ |

# 7. Verification Steps

This section provides the tests that can be performed to verify proper configuration of System Manager and 2nd Nature.

# 7.1. Verify EMWS

From the System Manager web interface from Section 5.2, select Users  $\rightarrow$  User Management  $\rightarrow$  Manage Users from the top menu to display a list of users configured on System Manager.

| 1  | Jser Manag | gement               |                 |                     |                 |                      |
|----|------------|----------------------|-----------------|---------------------|-----------------|----------------------|
| Ho | ome合 / Use | ers R / Manage Users |                 |                     |                 |                      |
|    | Search     |                      |                 | Q                   |                 |                      |
|    | © Viev     | v 🖉 Edit 🕂 N         | ew දී Duplicate | Delete More Actions | v               | Optior               |
|    |            | First Name 🖨 🍸       | Surname 🖨 🍸     | Display Name 🖨 🛛    | Login Name 🖨 🍸  | SIP Handle $\forall$ |
|    |            | SIP 1                | Avaya           | Avaya, SIP 1        | 66001@dr220.com | 66001                |
|    |            | SIP 2                | Avaya           | Avaya, SIP 2        | 66002@dr220.com | 66002                |
|    |            | SIP 3                | Avaya           | Avaya, SIP 3        | 66003@dr220.com | 66003                |
|    |            | SIPRW 6              | Avaya           | Avaya, SIPRW 6      | 66006@dr220.com | 66006                |
|    |            | SIPRW 7              | Avaya           | Avaya, SIPRW 7      | 66007@dr220.com | 66007                |
|    |            | SIPRW 8              | Avaya           | Avaya, SIPRW 8      | 66008@dr220.com | 66008                |
|    |            | SIPRW 9              | Avaya           | Avaya, SIPRW 9      | 66009@dr220.com | 66009                |
|    |            | Vantage              | Avaya           | Avaya, Vantage      | 66005@dr220.com | 66005                |
|    |            | Workplace            | Avaya           | Avaya, Workplace    | 66004@dr220.com | 66004                |

From the **2nd Nature** screen, expand the entry in the **System Lists** pane, and double click on **Users** (not shown). Verify that the **Users** pane is created, showing a list of users retrieved from System Manager via UMWS, as shown below.

| 🕸 2nd Nature                                                             |                                |           | – 🗆 X                 |
|--------------------------------------------------------------------------|--------------------------------|-----------|-----------------------|
| <u>F</u> ile <u>E</u> dit <u>V</u> iew <u>W</u> indow Users <u>H</u> elp | System Administrator           |           |                       |
| 🕑 System Lists 💷 🖾                                                       | Jusers (SMGR 8)                |           |                       |
| 🖂 🤷 SMGR 8                                                               | Login name                     | Last name | First name            |
| Adaptation Digit Conversions                                             | 66001@dr220.com                | Avaya     | SIP 1                 |
| Adaptations                                                              | 66002@dr220.com                | Avaya     | SIP 2                 |
| Breeze Profiles                                                          | 66003@dr220.com                | Avaya     | SIP 3                 |
| CM Agent Profiles                                                        | 66004@dr220.com                | Avaya     | Workplace             |
| CM Endpoint Profiles                                                     | 66005@dr220.com                | Avaya     | Vantage               |
| Communication Addresses                                                  | 66006@dr220.com                | Avaya     | SIPRW 6               |
| Communication Profile Sets                                               | 66007@dr220.com                | Avaya     | SIPRW 7               |
| Conferencing Profiles                                                    | 66008@dr220.com                | Avaya     | SIPRW 8               |
|                                                                          | 66009@dr220.com                | Avaya     | SIPRW 9               |
| 🤣 Ready                                                                  | Communication Service: Running |           | Current Project: None |

LG; Reviewed: SPOC 8/3/2023 Avaya DevConnect Application Notes ©2023 Avaya Inc. All Rights Reserved. 19 of 22 Unimax2NSMGR101

# 7.2. Verify EMWS

From the System Manager web interface, select **Elements**  $\rightarrow$  **Routing**  $\rightarrow$  **Dial Pattern** from the top menu to display a list of dial patterns configured on System Manager.

| AVAYA<br>Aura® System Manager 10.1 | Users 🗸 🎤 Elem     | nents 🗸 🔅      | Services ~     | Widgets v Shortc | uts v              |                | Search 🔔 🚍 🛛 admin                           |
|------------------------------------|--------------------|----------------|----------------|------------------|--------------------|----------------|----------------------------------------------|
| Home Administrators                | Routing            |                |                |                  |                    |                |                                              |
| Routing ^                          | Dial Patter        | ns             |                |                  |                    |                | Help ?                                       |
| Domains                            | New Edit D         | elete) Duplica | More Actions   | 5 <b>•</b>       |                    |                |                                              |
| Locations                          | 38 Items  🥲        |                |                |                  |                    |                | Filter: Enable                               |
| Conditions                         | Pattern            | Min Max        | Emergency Call | Emergency Type   | Emergency Priority | SIP Domain     | Notes                                        |
| Adaptations 🗸 🗸                    |                    | 3 3<br>3 3     |                |                  |                    | -ALL-<br>-ALL- |                                              |
|                                    |                    | 3 3            |                |                  |                    | -ALL-          | To CM FAC                                    |
| SIP Entities                       | <u>+1212663</u>    | 12 12          |                |                  |                    | -ALL-          | To SBCE                                      |
| Entity Links                       | <u>+13035321</u>   | 12 12          |                |                  |                    | -ALL-          | To IPO2-IPOSE from SBCE external             |
|                                    | <u>+13035322</u>   | 12 12          |                |                  |                    | -ALL-          | To IPO2-IP500V2 from SBCE external           |
| Time Ranges                        | <u>+1303533</u>    | 12 12          |                |                  |                    | -ALL-          | To IPO2-IPOSE for ACCS from SBCE external    |
|                                    | <u>+1303534</u>    | 12 12          |                |                  |                    | -ALL-          | To CM/PC from SBCE external                  |
| Routing Policies                   | <u>+1303535</u>    | 12 12          |                |                  |                    | -ALL-          | To CM for calls to member applications 5xxxx |
|                                    | <u>+1303536</u>    | 12 12          |                |                  |                    | -ALL-          | To CM from SBCE external                     |
| Dial Patterns 🔷                    | +13035377          | 12 12          |                |                  |                    | -ALL-          | To CM for calls from external SBCE to AACC   |
|                                    | +13035378          | 12 12          |                |                  |                    | -ALL-          | To CM for calls from external SBCE to EP     |
| Dial Patterns                      | 1425553            | 11 11          |                |                  |                    | -ALL-          | To SBCE from EP POM for SIP PSTN             |
| Origination Dial Pet               | +1703703           | 12 12          |                |                  |                    | -ALL-          | to SBCE                                      |
| Origination Dial Pat               | <u>+1/32852</u>    | 12 12          |                |                  |                    | -ALL-          | To IPOT from SBCE external                   |
| Regular Expressions                | Select : All, None |                |                |                  |                    |                | 4 4 Page 1 of 3 ▶ ▶                          |

From the **2nd Nature** screen, expand the entry in the **System Lists** pane, and double click on **Dial Patterns**. Verify that the **Dial Patterns** pane is created, showing a list of dial patterns retrieved from System Manager via RWS, as shown below.

| 载 2nd Nature<br><u>F</u> ile <u>E</u> dit <u>V</u> iew <u>W</u> indow Dial Patterns <u>H</u> | elp Syste    | m Admi    | nistrato | r         |           |                |                                         |              | ×  |
|----------------------------------------------------------------------------------------------|--------------|-----------|----------|-----------|-----------|----------------|-----------------------------------------|--------------|----|
| 🗊 System Lists 💿 💿 🔀                                                                         | Dial Patt    | erns (SN  | IGR 8)   |           |           |                |                                         |              | ×  |
| E & SMGR 8                                                                                   | Pattern      | Min       | Max      | Emergency | Emergency | Emergenc       | Notes                                   |              |    |
| Adaptation Digit Conversions                                                                 | #            | 3         | 3        | No        | -         | -              | E particular dep                        |              | -  |
| - III Adaptations                                                                            | *            | 3         | 3        | No        | -         | -              |                                         |              |    |
| Breeze Profiles                                                                              | +1212663     | 12        | 12       | No        |           |                | To SBCE                                 |              |    |
| CM Agent Profiles                                                                            | +13035321    | 12        | 12       | No        | -         | ÷              | To IPO2-IPOSE from SBCE externa         | al           |    |
| CM Endpoint Profiles                                                                         | +13035322    | 12        | 12       | No        | -         | 9 <del>2</del> | To IPO2-IP500V2 from SBCE exter         | mal          |    |
| Communication Addresses                                                                      | +1303533     | 12        | 12       | No        | 2 C       | <u>-</u>       | To IPO2-IPOSE for ACCS from SB          | CE extern    |    |
| Communication Profile Sets                                                                   | +1303534     | 12        | 12       | No        | 2         | 2              | To CM/PC from SBCE external             |              |    |
| Conferencing Profiles                                                                        | +1303535     | 12        | 12       | No        | 2         | <u>12</u>      | To CM for calls to member applic        | ations 5x:   |    |
| CS 1000 Endpoint Profiles                                                                    | +1303536     | 12        | 12       | No        | -         | -              | To CM from SBCE external                |              |    |
| Dial Patterns                                                                                | +13035377    | 12        | 12       | No        | -         | -              | To CM for calls from external SBCE to A |              |    |
| - III Domains                                                                                | +13035378    | 12        | 12       | No        | -         | -              | To CM for calls from external SBC       | E to EP      |    |
| IP Office Endpoint Profiles                                                                  | +1703703     | 12        | 12       | No        | -         | -              | to SBCE                                 |              |    |
|                                                                                              | 43 of 43 Rec | ords      |          |           | Edit      | Sa             | ve Send Now C                           | ancel        |    |
| 📀 Ready                                                                                      | Communicat   | tion Serv | ice: Rui | nning     |           |                | Current                                 | : Project: N | on |

# 8. Conclusion

These Application Notes describe the configuration steps required for Unimax 2nd Nature 9.6 to successfully interoperate with Avaya Aura® System Manager 10.1 using UMWS and RWS. All feature and serviceability test cases were completed with observations noted in **Section 2.2**.

# 9. Additional References

This section references the product documentation relevant to these Application Notes.

- **1.** *Administering Avaya Aura*® *System Manager*, Release 10.1.x, Issue 25, May 2023, available at <u>http://support.avaya.com</u>.
- **2.** *2nd Nature Installation Guide*, Version 9.6, November 2021, available as part of 2nd Nature installation.

#### ©2023 Avaya Inc. All Rights Reserved.

Avaya and the Avaya Logo are trademarks of Avaya Inc. All trademarks identified by <sup>®</sup> and <sup>TM</sup> are registered trademarks or trademarks, respectively, of Avaya Inc. All other trademarks are the property of their respective owners. The information provided in these Application Notes is subject to change without notice. The configurations, technical data, and recommendations provided in these Application Notes are believed to be accurate and dependable but are presented without express or implied warranty. Users are responsible for their application of any products specified in these Application Notes.

Please e-mail any questions or comments pertaining to these Application Notes along with the full title name and filename, located in the lower right corner, directly to the Avaya DevConnect Program at <u>devconnect@avaya.com</u>.